## PASOS PARA ADJUNTAR DOCUMENTACIÓN A LA SOLICITUD

**IMPORTANTE:** Antes de adjuntar documentación a su solicitud de admisión revise lo siguiente:

- Que el <u>documento esté correctamente guardado en su ordenado</u>r o cualquier otro dispositivo local (no en un correo adjunto)
- Que el tamaño del archivo no sea superior a 8 MB
- Que el nombre del archivo sea sencillo (y sin símbolos)
- Que el formato sea PDF/JPG/ZIP/RAR

Se accede a la solicitud a través del enlace a preinscripción.

## 1.- Seleccionamos Documentación

|          | = VNIVERSITAT ADMISION                      | ES                                                                            |                           | 🌐 klioma (es) v  k               |  |  |
|----------|---------------------------------------------|-------------------------------------------------------------------------------|---------------------------|----------------------------------|--|--|
| 6 Inicio |                                             |                                                                               |                           |                                  |  |  |
|          | R Datos básicos                             | Hola                                                                          |                           | Acceso al proceso de inscripción |  |  |
|          | E Formularios                               | Bienvenido/a a Inscripcion de Admisiones                                      |                           |                                  |  |  |
| <        | Documentación                               |                                                                               | Mis cit                   | as                               |  |  |
|          | $\mathcal{P}_{\rho}$ Proceso de inscripción | Convocatoria "Nau Gran Valencia. Convocatoria de admisión curso 2025-26"      |                           |                                  |  |  |
|          |                                             | A Tiene 1 formulario/s pendiente/s. Por favor, respóndelo/s lo antes posible. |                           | <i>□</i>                         |  |  |
|          |                                             | A Tiene 1 documento/s pendiente/s. Por favor, adjúntalo/s lo antes pos        | ible.                     | L×                               |  |  |
|          |                                             | Programas o estudios solicitados                                              | ể Estudios 😃 Justificante |                                  |  |  |
|          |                                             | 1 Lengua, Literatura y comunicación (0379)                                    | Requisitos Requisitor     |                                  |  |  |
|          |                                             | 5 wirds exinding de varcologila eu la coard works [aons]                      | - requires                | Sin citas en este momento        |  |  |
|          |                                             |                                                                               |                           |                                  |  |  |
|          |                                             |                                                                               |                           |                                  |  |  |
|          |                                             |                                                                               |                           |                                  |  |  |

2.- Marcamos +Añadir documento, buscamos el documento en nuestro ordenador y Seleccionamos Archivo

| Ø                |                        | •                    | •           |                    |                 |
|------------------|------------------------|----------------------|-------------|--------------------|-----------------|
| Datos personales | Programas o estudios   | Documentación        | Formularios | Resumen            | Finalización ir |
|                  |                        | Hoja de servicios UV | [           |                    |                 |
|                  |                        |                      |             |                    |                 |
|                  | Descripción            | Įč                   | ম .         | Acciones           |                 |
|                  | Hoja de servicios UV   | Arrastra y           | °           | 0                  |                 |
|                  | Documento de identidad | Seleccion            | ar Archivo  | <b>D T</b>         |                 |
|                  |                        |                      |             | 1 - 2              |                 |
|                  | Cancelar               |                      |             | Anterior Siguiente |                 |
|                  |                        | Cerrar               | Adjunta     | r                  |                 |

## 3.- Indicamos Adjuntar

4.- En la columna "Nombre del fichero" aparecerá el Documento que hemos adjuntado y, <u>siempre y cuando el</u> <u>documento no haya sido validado por el personal Gestor</u>, desde la Columna Acciones podrá eliminarlo **v** adjuntar uno nuevo.